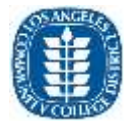

This document will assist you in getting a new Zoom account.

1. Go to the following URL: <u>laccd.zoom.us</u>

| 🖸 Video Conferencing, Web Cor |                           |                                        |
|-------------------------------|---------------------------|----------------------------------------|
| < → ଫ ଘ                       | 0 🖨 https://lecol.zoom.us | ··· ତ ☆                                |
|                               |                           |                                        |
|                               |                           |                                        |
|                               |                           |                                        |
|                               |                           |                                        |
|                               |                           | 70000                                  |
|                               |                           | 20011                                  |
|                               |                           | Video Conferencing                     |
|                               |                           |                                        |
|                               |                           | .30m Connect to a meeting in progress. |
|                               |                           | Host Start a meeting                   |
|                               |                           | Sinn in Configure your account         |
|                               |                           |                                        |
|                               |                           | Made with Zoom                         |
|                               |                           |                                        |
|                               |                           |                                        |

Figure 1. LACCD Zoom Login Page

2. Click on the button that says "SIGN IN – Configure your account"

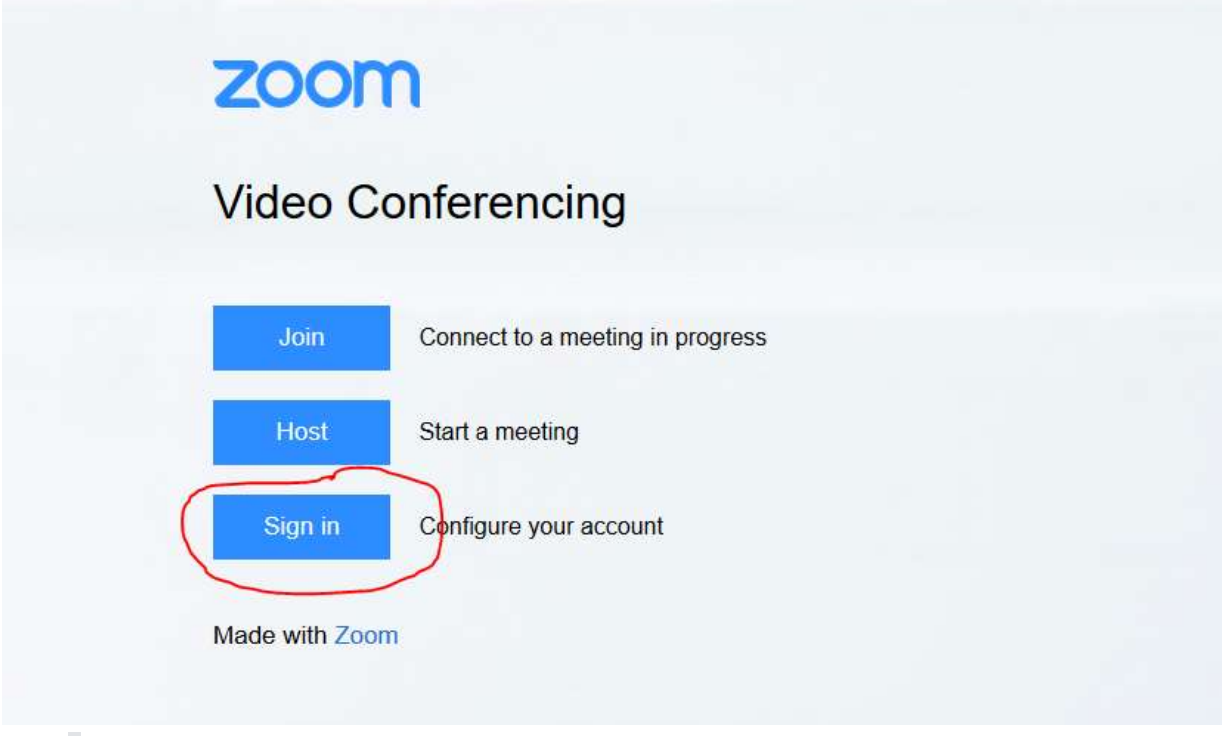

Figure 2. LACCD Zoom Login Page - Close up of Sign in button to click

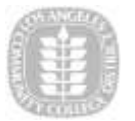

After clicking, you will be redirected to the below page.
Enter your district issued email address in <u>username@laccd.edu</u> format.
e.g. smithj@lacitycollege.edu → Enter smithj@laccd.edu

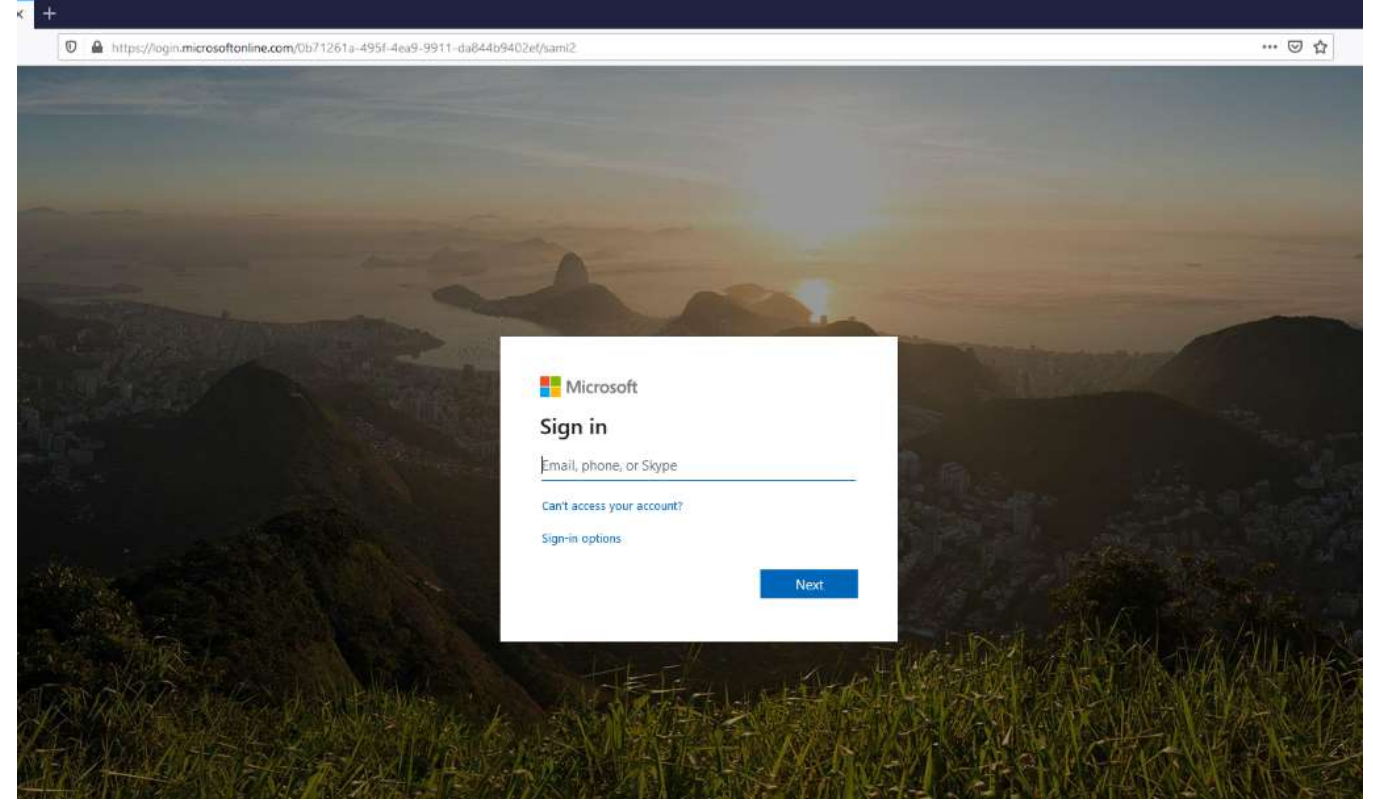

Figure 3. Microsoft Login Page. Enter your district email in @laccd.edu format.

4. You will then be redirected to the LACCD SSO page as follows Enter your password and Click "Sign-in" button.

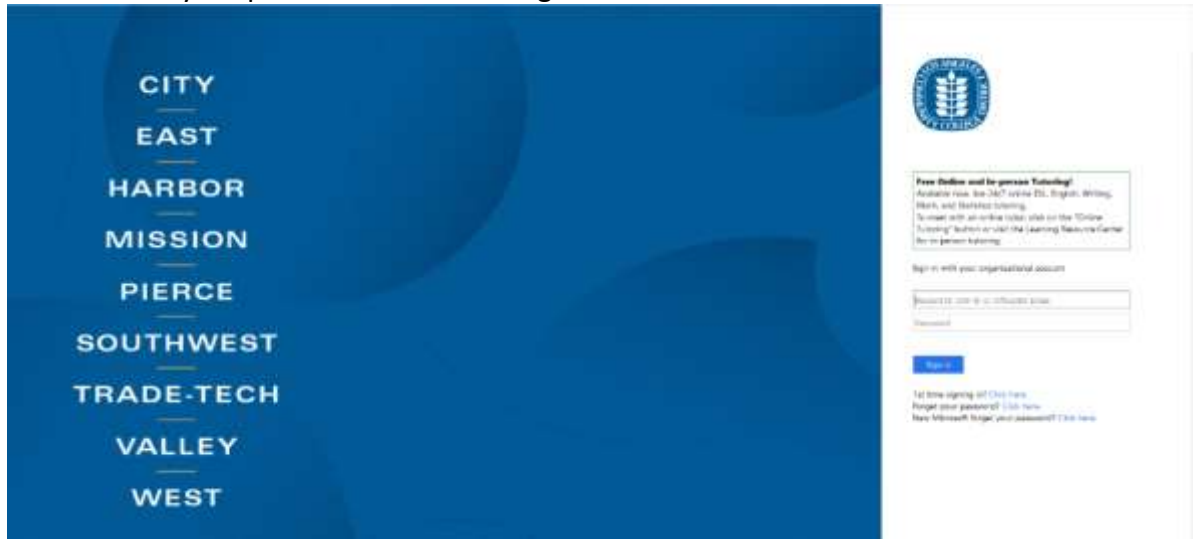

Figure 4. LACCD SSO Page - Enter your credentials

5. You will be redirected to the Zoom home page after successfully logging in.